## Artículos

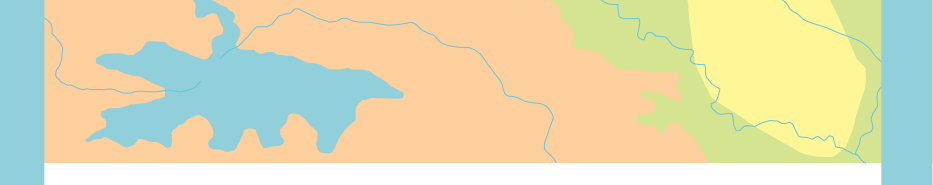

Cómo reparar licencias dañadas de ArcGIS Desktop

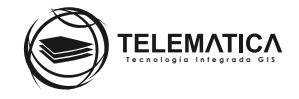

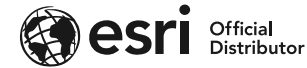

## Cómo reparar licencias dañadas de ArcGIS Desktop

Las licencias de ArcGIS Desktop, tanto para el modo concurrente (en red) cuyas licencias se administran desde el Administrador de Licencias de ArcGIS (o License Manager) en el servidor de licencias o para el modo Single Use (uso único), cuyas licencias se administran en el cliente utilizando el Administrador de ArcGIS o "ArcGIS Administrator", pueden sufrir algún tipo de avería o daño por varios motivos, como, por ejemplo, que se realice algún cambio en el hardware del equipo (memoria, CPU, etc), ya sea este una máquina virtual o un equipo físico, o que el servicio del Administrador de Licencias de ArcGIS se detenga e inicie inesperadamente afectando la lectura de las licencias por parte del software, etc. Ante esto, el mensaje usual al tratar de abrir algún producto de la suite de ArcGIS Desktop, como por ejemplo ArcMap, sería el siguiente:

| License                                                                                                    | ×                              |
|----------------------------------------------------------------------------------------------------|--------------------------------|
| The ArcGIS Desktop Advanced license is in need of a<br>Please access the ArcGIS Administrator to repair your | repair operation.<br>licenses. |
|                                                                                                    | ОК                             |

SI verificamos en el Administrador de ArcGIS de su ArcGIS Desktop cliente, se mostraría una pantalla como la siguiente:

| ArcGIS for Desktop                                                                                      | Advanced (Single                                 | Use)                           |                |                    |                   |    |
|----------------------------------------------------------------------------------------------------|--------------------------------------------------|--------------------------------|----------------|--------------------|-------------------|----|
| This lists the software i<br>date. Double-click a fe                                                    | nstalled, along with it<br>ature for more inform | ts authori:<br>nation.         | zation statu:  | s and exp          | iration           |    |
| Software                                                                                                |                                                  | v                              | In Aut         | norized            | Expin ^           |    |
| ArcGIS Desktop Adva                                                                                     | nced                                             | 1                              | Yes untr       | usted              |                   |    |
| Arc GIS Administrator                                                                                   |                                                  |                                |                |                    |                   |    |
| ArcGtS (Servidor Lic) Carbon Desktop Carbon Availability Carbon Availability Carbon Support Constraints | ArcGIS for Deskto<br>These are the license       | op Basic (Co<br>es currently a | oncurrent Use) | )<br>he license se | rver you specifie | d: |
|                                                                                                    | Feature                                          | Version                        | Expires        | Licenses           | Available         | *  |
|                                                                                                    | Desktop Basic                                    | 10.1-10                        | .7 Permanent   | 1                  | 1                 |    |
|                                                                                                    | 3D Analyst                                       | 10.1-10                        | .7 Permanent   |                    | 0                 |    |
|                                                                                                    | 3D Analyst                                       | 10.1 - 10                      | .7 Permanent   |                    | 0                 |    |

Cuando el Administrador de Licencias de ArcGIS Desktop detecta una avería o no puede leer sus licencias internamente, crea automáticamente una carpeta de nombre "Repair o Reparar", con el fin de tratar de recuperar el estado de sus licencias averiadas.

Ingresando a esta carpeta, que se encuentra en el panel derecho del Administrador de Licencias de ArcGIS Desktop (License Manager) para licencias concurrentes o del Administrador de ArcGIS cuando las licencias son de tipo Single Use, debe dirigirse al panel derecho y hacer clic en Reparar (Repair). Esto debería reparar las licencias averiadas y el software debería leer nuevamente sus licencias.

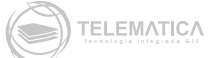

🗏 ArcGIS License Server Administrator

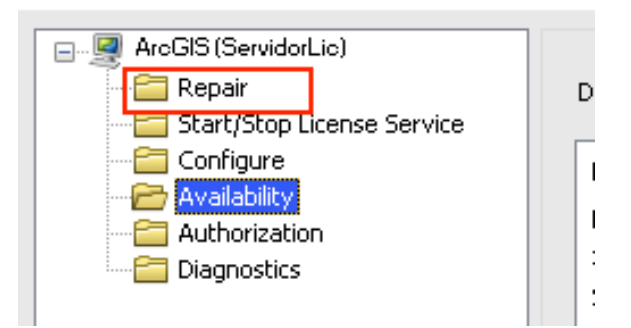

Si esto no resuelve el inconveniente, realice este procedimiento:

## Para Single Use:

- \_ Navegue a la siguiente ubicación: C:\ProgramData
- \_ Cambie el nombre de la carpeta FLEXnet por FLEXnet\_OLD

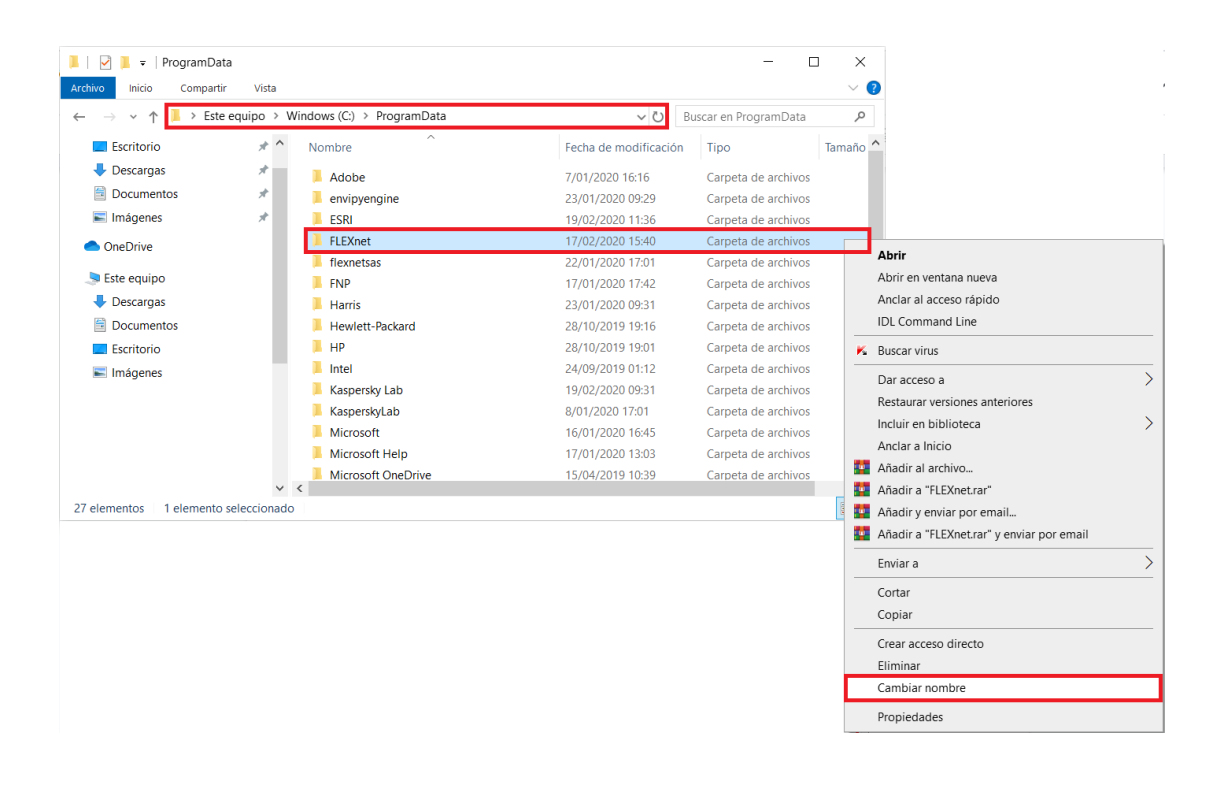

- \_ Inicie el Administrador de ArcGIS desde Inicio > ArcGIS
- Desde la carpeta Desktop > Disponibilidad, en el panel derecho, verifique que no cuente con ninguna licencia activa (visible)

| ArcGIS Administrator  ArcGIS (LIML0011)  Control Desktop  Availability  Borrow/Return | ArcGIS Desktop Ad<br>This lists the softw<br>date. Double-click | vanced (Single U<br>are installed, alo<br>a feature for mo | <b>se)</b><br>ng with its au<br>re information |            | us and expir | ×    |
|---------------------------------------------------------------------------------------|-----------------------------------------------------------------|------------------------------------------------------------|------------------------------------------------|------------|--------------|------|
| Data Licenses                                                                         | Software                                                        | Version                                                    | Installed                                      | Authorized | Expires      | ~    |
| Неір                                                                                  | Refresh                                                         |                                                            | ОК                                             | Cancel     | Aj           | pply |

## Para Concurrent Use:

\_ En el Administrador del Servidor de Licencias de ArcGIS Desktop, detenga el servicio del software desde la carpeta Iniciar/Detener servicio de licencia, Clic en Detener.

| Server Administrator                   | 2019.0                                                             | _                                              |              | ×   |
|----------------------------------------|--------------------------------------------------------------------|------------------------------------------------|--------------|-----|
| Arcois License Server Administrator    | Esta página le permite Iniciar y Detener el serv<br>las licencias. | icio de licencias y vo<br>Volver a leer las li | olver a leer |     |
| Ayuda Estado del servidor de licencia. | ias: EJECUTANDO Aceptar                                            | Cancelar                                       | Aplica       | 31. |

- \_ Luego, cierre la aplicación
- \_ Navegue a la siguiente ubicación: C:\ProgramData
- \_ Cambie el nombre de la carpeta FLEXnet por FLEXnet\_OLD

| Inicia Comparti                                                          | a<br>Vieta   |                                   |                                      | - [                                        | x                                                                                               |   |
|--------------------------------------------------------------------------|--------------|-----------------------------------|--------------------------------------|--------------------------------------------|-------------------------------------------------------------------------------------------------|---|
| $\leftarrow \rightarrow \checkmark \uparrow \downarrow \rightarrow$ Este | equipo > Wi  | indows (C:) > ProgramData         | ν Ö                                  | iscar en ProgramData                       |                                                                                                 |   |
| Escritorio                                                               | * ^          | Nombre                            | Fecha de modificación                | Тіро                                       | Tamaño ^                                                                                        |   |
| Descargas Documentos                                                     | *            | Adobe                             | 7/01/2020 16:16                      | Carpeta de archivos                        |                                                                                                 |   |
| Imágenes                                                                 | *            | ESRI                              | 19/02/2020 11:36                     | Carpeta de archivos                        | _                                                                                               |   |
| <ul> <li>OneDrive</li> </ul>                                             |              | FLEXnet                           | 17/02/2020 15:40<br>22/01/2020 17:01 | Carpeta de archivos<br>Carpeta de archivos | Abrir                                                                                           |   |
| Este equipo Descargas                                                    |              | FNP<br>Harris                     | 17/01/2020 17:42<br>23/01/2020 09:31 | Carpeta de archivos<br>Carpeta de archivos | Abrir en ventana nueva<br>Anclar al acceso rápido                                               |   |
| <ul> <li>Documentos</li> <li>Escritorio</li> </ul>                       |              | Hewlett-Packard                   | 28/10/2019 19:16<br>28/10/2019 19:01 | Carpeta de archivos<br>Carpeta de archivos | IDL Command Line                                                                                | - |
| Imágenes                                                                 | - 1          | Intel Kaspersky Lab               | 24/09/2019 01:12<br>19/02/2020 09:31 | Carpeta de archivos<br>Carpeta de archivos | Dar acceso a<br>Restaurar versiones anteriores                                                  | > |
|                                                                          |              | KasperskyLab<br>Microsoft         | 8/01/2020 17:01<br>16/01/2020 16:45  | Carpeta de archivos<br>Carpeta de archivos | Incluir en biblioteca                                                                           | > |
|                                                                          | ~ .          | Microsoft Help Microsoft OneDrive | 17/01/2020 13:03<br>15/04/2019 10:39 | Carpeta de archivos<br>Carpeta de archivos | Añadir a Indio     Añadir a Iarchivo                                                            |   |
| 27 elementos 1 elemento                                                  | seleccionado |                                   |                                      |                                            | Añadir a "FEXNELTA"     Añadir y enviar por email     Añadir a "FLEXnet.rar" y enviar por email |   |
|                                                                          |              |                                   |                                      |                                            | Enviar a                                                                                        | > |
|                                                                          |              |                                   |                                      |                                            | Cortar<br>Copiar                                                                                |   |
|                                                                          |              |                                   |                                      |                                            | Crear acceso directo<br>Eliminar                                                                |   |
|                                                                          |              |                                   |                                      |                                            | Cambiar nombre                                                                                  | ב |
|                                                                          |              |                                   |                                      |                                            | Propiedades                                                                                     |   |

- \_ Inicie el Administrador del Servidor de Licencias de ArcGIS desde Inicio > ArcGIS > Administrador del Servidor de Licencias.
- \_ Inicie el servicio del software desde la carpeta Iniciar/Detener servicio de licencia, Clic en Iniciar.

| Server Administrator                                                                                           | - 2019.0                                                         | - 🗆 X                               |
|----------------------------------------------------------------------------------------------------|------------------------------------------------------------------|-------------------------------------|
| ArcGIS (LIML0011)      Iniciar/detener servicio de licenci      Configurar     Disponibilidad     Autorización | Esta página le permite Iniciar y Detener el se<br>las licencias. | rvicio de licencias y volver a leer |
| Diagnóstico                                                                                                    | <b>Iniciar</b> Detener                                           | Volver a leer las licencias         |
|                                                                                                    |                                                                  |                                     |
|                                                                                                    |                                                                  |                                     |
|                                                                                                    |                                                                  |                                     |
| < >>                                                                                                    |                                                                  |                                     |
| Ayuda Estado del servidor de liceno                                                                            | cias: NO SE ESTÁ Acept                                           | ar Cancelar Aplicar                 |

\_ Desde la carpeta Disponibilidad, en el panel derecho, verifique que no cuente con ninguna licencia activa (visible)

| Server Administrator -                                                     | 2019.0                                                            | _           | ×       |
|----------------------------------------------------------------------------|-------------------------------------------------------------------|-------------|---------|
| ArcGIS (LIML0011)      Iniciar/detener servicio de licenci      Configurar | Haga doble clic en un componente para<br>obtener más información. | Concurrente | ~       |
| Disponibilidad<br>Autorización<br>Diagnóstico                              | Entidad Versión Expira                                            | To Dispo    |         |
|                                                                            | Actualizar<br>Ver uso de licencias                                |             |         |
| Ayuda Estado del servidor de licenci                                       | as: EJECUTANDO Aceptar                                            | Cancelar    | Aplicar |

Luego, para ambos casos de tipo de licenciamiento:

- \_ Escribanos indicando que sus licencias se encuentran averiadas y necesita que sus licencias sean re-activadas (contacto: soporte@telematica.com.pe)
- \_ Nosotros le enviaremos un documento, el cual, debe llenar con la información que se solicita con el nombre, firma y sello del Administrador GIS de su entidad.
- \_ Una vez recibido su mensaje. Realizaremos el proceso de re-activación de sus licencias con Esri (conocido también como RESET de licencias).
- \_ Luego, cuando Esri nos indique que sus licencias se encuentren activas. Le indicaremos que podrá volver a utilizarlas.

Por último, diríjase a su respectivo Administrador de licencias y active sus licencias nuevamente. Con este procedimiento, sus licencias fueron re-activadas y podrá utilizar nuevamente su producto Desktop.

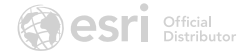